1. Using an Internet Browser type into the URL:

http://192.168.0.1

| Product Page: [ | DIR-632               |                           |         |   | Hardware Version: A1 | Firmware Version: 1.03 |
|-----------------|-----------------------|---------------------------|---------|---|----------------------|------------------------|
| D-Li            | m                     |                           |         |   |                      |                        |
|                 |                       |                           |         |   |                      |                        |
|                 | LOGIN                 |                           |         |   |                      |                        |
|                 | Log in to the router: |                           |         |   |                      |                        |
|                 |                       | User Name :<br>Password : | Admin 🔻 |   |                      |                        |
|                 |                       |                           | Login   | J |                      |                        |
|                 |                       |                           |         |   |                      |                        |
| WIRELES         | 5                     |                           |         |   |                      |                        |

Type in your Password if you have changed it, or leave it blank and then click on the Login button.

2. Click on the [WIRELESS SETTINGS] menu > [Manual Wireless Network Setup]

| DIR-632           | SETUP                                                                                                    | ADVANCED                                                                                           | TOOLS                                                                                      | STATUS                                                        | SUPPORT                                                                                                    |  |  |
|-------------------|----------------------------------------------------------------------------------------------------|----------------------------------------------------------------------------------------------------|--------------------------------------------------------------------------------------------|---------------------------------------------------------------|----------------------------------------------------------------------------------------------------|--|--|
|                   |                                                                                                    |                                                                                                    |                                                                                            |                                                               | Helpful Hints                                                                                                |  |  |
| WIRELESS SETTINGS | WIRELESS SETTING                                                                                                    | S                                                                                                  |                                                                                            |                                                               |                                                                                                    |  |  |
| NETWORK SETTINGS  | The following Web-base                                                                                                    | If you are new to<br>wireless networking<br>and have never<br>configured a wireless                |                                                                                            |                                                               |                                                                                                    |  |  |
| USB SETTINGS      | wireless device connect                                                                                                    |                                                                                                    |                                                                                            |                                                               |                                                                                                    |  |  |
| IPV6              | V6         Before launching these wizards, please make sure you have followed all steps outlined in the Quick<br>Installation Guide included in the package.         router to<br>Wireles<br>Setup<br>router to<br>Normal |                                                                                                    |                                                                                            |                                                               |                                                                                                    |  |  |
|                   | WIRELESS NETWOR                                                                                                    | steps to get your<br>wireless network up<br>and running.                                           |                                                                                            |                                                               |                                                                                                    |  |  |
|                   | This wizard is designed<br>by-step instructions on                                                                                                    |                                                                                                    |                                                                                            |                                                               |                                                                                                    |  |  |
|                   |                                                                                                    | If you consider yourself<br>an advanced user and<br>have configured a                              |                                                                                            |                                                               |                                                                                                    |  |  |
|                   | Note: Some changes n<br>your wireless client ada                                                                                                    | nade using this Setup Wiza<br>pters so they can still conn                                         | rd may require you to chan<br>ect to the D-Link Router.                                    | ge some settings on                                           | wireless router before,<br>click <b>Manual Wireless</b><br><b>Network Setup</b> to<br>input all the settings |  |  |
|                   | ADD WIRELESS DE                                                                                                    | manually.                                                                                          |                                                                                            |                                                               |                                                                                                    |  |  |
|                   | This wizard is designed<br>you through step-by-ste<br>below to begin.                                                                                                    | to assist you in connecting<br>p instructions on how to ge                                         | your wireless device to you<br>t your wireless device conr                                 | ur router. It will guide<br>nected. Click the button          | More                                                                                                    |  |  |
|                   |                                                                                                    | Add Wireless De                                                                                    | vice with WPS                                                                              |                                                               |                                                                                                    |  |  |
|                   | MANUAL WIRELESS                                                                                                    | NETWORK SETUP                                                                                      |                                                                                            |                                                               |                                                                                                    |  |  |
|                   | If your wireless network<br>wireless network will de<br>wireless settings of you<br>Network Setup button b                                                                                                    | k is already set up with Wi-<br>estroy the existing wireless<br>r new D-Link Systems Rout<br>elow. | Fi Protected Setup, manual<br>network. If you would like t<br>er manually, then click on t | confguration of the<br>to configure the<br>he Manual Wireless |                                                                                                    |  |  |
|                   |                                                                                                    | Manual Wireless I                                                                                  | Network Setup                                                                              |                                                               |                                                                                                    |  |  |

3. Under the WIRELESS SECURITY MODE heading select from the dropdown "WEP".

| WIRELESS NETWORK SETTINGS                                                                                                    |
|----------------------------------------------------------------------------------------------------|
| Enable Wireless : 🔽 Always 👻 Add New                                                                                                    |
| Wireless Network Name : dlink (Also called the SSID)                                                                                                    |
| 802.11 Mode : Mixed 802.11n, 802.11g and 802.11b -                                                                                                    |
| Enable Auto Channel Scan :                                                                                                    |
| Wireless Channel: 2.437 GHz - CH 6 -                                                                                                    |
| Channel Width : 20 MHz -                                                                                                    |
| Visibility Status: 💿 Visible 🔘 Invisible                                                                                                    |
|                                                                                                    |
| WIRELESS SECURITY MODE                                                                                                    |
| To protect your privacy you can configure wireless security features. This device supports three wireless security modes including: WEP, WPA-Personal, and WPA-Enterprise. WEP is the original wireless encryption standard. WPA provides a higher level of security. WPA-Personal does not require an authentication server. The WPA-Enterprise option requires an external RADIUS server.                                                                                                    |
| Security Mode : WEP -                                                                                                    |
| WEP                                                                                                    |
| <ul> <li>WEP is the wireless encryption standard. To use it you must enter the same key(s) into the router and the wireless stations. For 64 bit keys you must enter 10 hex digits into each key box. For 128 bit keys you must enter 26 hex digits into each key box. A hex digit is either a number from 0 to 9 or a letter from A to F. For the most secure use of WEP set the authentication type to "Shared Key" when WEP is enabled.</li> <li>You may also enter any text string into a WEP key box, in which case it will be converted into a hexadecimal key using the ASCII values of the characters. A maximum of 5 text characters can be entered for 64 bit keys, and a maximum of 13 characters for 128 bit keys.</li> <li>If you choose the WEP security option this device will ONLY operate in Legacy Wireless mode (802.11B/G). This means you will NOT get 11N performance due to the fact that WEP is not supported by the Draft 11N specification.</li> </ul> |
|                                                                                                    |
| Wep Key Length: 64 bit (10 hex digits)  (length applies to all keys)                                                                                                    |
| Wep Key Length :       64 bit (10 hex digits) <ul> <li>(length applies to all keys)</li> </ul> WEP Key 1 : <ul> <li>•••••••••</li> </ul>                                                                                                    |

It is recommended to change the Wireless Network Name (SSID) to a name of your liking, in this example it is called "dlink". Enable Auto Channel Selection can be enabled however it is not mandatory. The Wireless Channel can be changed, Channel's 1, 6 and 11 are non overlapping and are recommended.

Under the WEP heading you may select a higher WEP Encryption to use e.g. 128Bit (this means your WEP Key will be longer and considered harder to guess). Now under the WEP Key you are to enter in either 5 ASCII characters or 10 Hexadecimal characters. The WEP Key is considered to be your Wireless Password. REMEMBER IT!

5. Now proceed to click on the Save Settings button on the top of the web page.

6. WEP Encryption is now configured.

*IMPORTANT:* 

*If you decide to change your Wireless Encryption password, you will need to remove your existing Wireless Profile or edit it to reflect the new changes.* 

*Please remember to ensure your DIR-632 has the most current firmware version applied. To apply this firmware please refer to the Technical Support Knowledge Base.*